# Welcome to Seminole Pool & Tennis Member Splash!

When you log into the system to secure and pay your membership dues, please take a moment to verify all your account information and make any corrections needed.

### Logging In:

| SEMINOLE POOL & TENNIS CLUB                                                                | Manage Account | Join  | Main Site Log In                                  |
|--------------------------------------------------------------------------------------------|----------------|-------|---------------------------------------------------|
| MEMBER LOGIN<br>User Name<br>Password<br>Looin<br>Retrieve username & password. Click here |                | If yo | u don't see the login<br>en initially, click here |

Visit the <u>Seminole Pool & Tennis Member Splash Site</u> and click on the Login link at the top of the page. Your Username: <u>Email Address or Username used previously in Wild Apricot</u> Your Temporary Password: <u>seminole</u>

\*IMPORTANT: If you ever lose your password you can use the password reset link found on the login page, but this requires a valid email address on file. You can store one email address per adult member by clicking the edit icon next to their name on the account management screen.

Once you are logged in, you should see a screen like this with your imported information....

| My Account Join R                                                                 | eservations/Lessons | Rules & Policies             | Log C          | Dut    |   |
|-----------------------------------------------------------------------------------|---------------------|------------------------------|----------------|--------|---|
| ACCOUNT PAYMENTS RESERVATIONS                                                     |                     |                              |                |        |   |
| Welcome, Jane Jets                                                                | on                  |                              |                |        |   |
| Account Summary :                                                                 | Members             |                              |                |        | : |
| Your dues payment status is: Unpaid Pay.now Acct #: 5705 Account Turg: Tast Admin |                     | Jane Jetson<br>George Jetson | Adult<br>Adult | unpaid | : |
| Primary Contact: Jane Jetson                                                      |                     | Judy Jetson                  | Child          | unpaid | : |
| Username: sdfsdfsd<br>Year Registered: 2022<br>Address: 123 Seminole Pool Lane    | ۲                   | Elroy Jetson                 | Child          | unpaid | : |
| City: Fitchburg<br>State: WI                                                      | Visit Histor        | у                            |                |        |   |

SEMINOLE POOL & TENNIS CLUB

### Add/Delete Members:

Please make sure every member of your household is listed on your account. Anyone not listed will not be able to check-in or sign up for lessons. To do so, click the ADD MEMBER button and add any members needed. If you need to delete a member, click on DELETE next to each member and delete. Please remember, all members must have the same permanent address.

| Welcome, Ja                            | ine Jets | on           |               |            |           |         |  |
|----------------------------------------|----------|--------------|---------------|------------|-----------|---------|--|
| Account Summary                        | :        | Members      |               |            |           | 1       |  |
| () Your dues payment status is: Unpaid | Pay now  | ۵ (۱         | Jane Jetson   | Adult      | Add Membe | er<br>E |  |
| Acct #: 5705                           |          |              |               |            |           | -       |  |
| Account Type: Test Admin               |          | <b>N</b> .   | George Jetson | Adult      | unpaid    | •       |  |
| Primary Contact: Jane Jetson           |          | 3            | Judy Jetson   | Child      | unpaid    | ÷       |  |
| Username: sdfsdfsd                     |          |              | Elrov Jetson  | Child      | unpaid    | :       |  |
| Year Registered: 2022                  |          | •            |               |            |           |         |  |
| Address: 123 Seminole Pool Lane        |          |              |               |            |           |         |  |
| City: Fitchburg                        |          |              |               |            |           |         |  |
| State: WI                              |          | Visit Histor | y             |            |           |         |  |
| <b>Zip</b> : 53711                     |          |              |               |            |           |         |  |
|                                        |          | Year to Date | ~             | All        |           | ~       |  |
| Guest Bass Credits                     |          | Date range   |               | Visit Type |           |         |  |
|                                        | the      | Q ~          |               |            | APPLY     | RESET   |  |

### Edit Member Information:

Edit all info for each member. To do so, click on EDIT next to each member's name and edit phone, email, gender, member type and/or date of birth.

| Members  |               |       |        | : |
|----------|---------------|-------|--------|---|
| ۵ 🌋      | Jane Jetson   | Adult | unnaid | : |
| <b>S</b> | George Jetson | Adult | Edit   | : |
|          | Judy Jetson   | Child | Delete | : |
|          | Elroy Jetson  | Child | unpaid | : |
|          |               |       |        |   |

### <u>Profile Image:</u>

Upload profile images of **each individual** included in your membership. To do so, go to the Members card on your account homepage and click on the stack of three blue dots to the right of each name. Select 'Add Photo' and click on the upload button in the box that pops up. There will be editing buttons to zoom in, zoom out, and rotate the image. When you are satisfied, click 'Submit.' Repeat these steps for each member on your account.

Please use a photo cropped closely to each person's face for good visibility. This photo is how your membership will be confirmed during check-in. If you don't have a suitable photo uploaded, our front desk team will help you take one during your first visit.

| Members     |                 |               |             |      |
|-------------|-----------------|---------------|-------------|------|
|             | Wayne Campbell  | Adult         | paid        |      |
|             | Garth Algar     | Adult         | paid Edit   | noto |
|             | Cassandra       | Child         | paid Delete | loto |
|             | Stacy           | Child         | paid        |      |
| CLUB        |                 | My .          | Account Joi |      |
|             |                 |               |             |      |
|             |                 |               |             |      |
| Profile Pho | to              | >             | <           |      |
| hols        |                 |               |             |      |
|             |                 |               |             |      |
|             | Choose an image |               |             |      |
|             |                 |               |             |      |
|             |                 |               |             |      |
|             | CANC            | CEL SUBMIT    |             |      |
|             |                 | Grace Nichols | on          |      |
|             |                 |               |             |      |

**<u>Complete Waivers:</u>** Click the blue document icon next to the name of each adult member in the "Members Section" to complete the required forms. Refresh the page after submitting to check for any additional forms. If a blue document icon is still visible, there are still forms to complete.

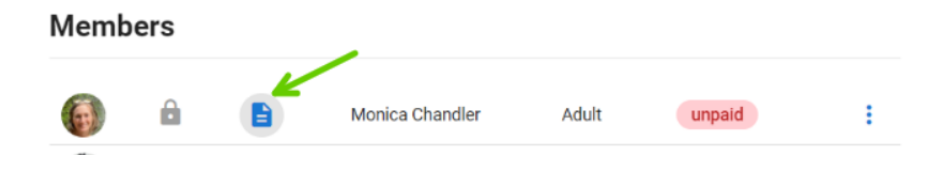

Important: Registration cannot be completed without all required waivers.

### Edit Account Information:

You can change your username here, change the billing contact and update your address. Make sure you are using the address which is associated with your credit card.

| Welcome, Jane Jets              | on           |
|---------------------------------|--------------|
| Account Summary :               | Members      |
| Your dues paym     Change D     |              |
| Acct #: 5705                    |              |
| Account Type: Test Admin        | S.           |
| Primary Contact: Jane Jetson    | 8            |
| Username: sdfsdfsd              |              |
| Year Registered: 2022           |              |
| Address: 123 Seminole Pool Lane |              |
| City: Fitchburg                 |              |
| State: WI                       | Visit Hist   |
| <b>Zip</b> : 53711              |              |
|                                 | Year to Date |

#### Emergency Contact:

To add emergency contact info, click on EDIT next to emergency contact info and add the correct info.

| Address: 123 Seminole Pool Lane                                                                                                    |                                                                 |
|----------------------------------------------------------------------------------------------------|-----------------------------------------------------------------|
| State: WI<br>Zip: 53711                                                                                                    | Visit History                                                   |
| •                                                                                                    | Year to Date                                                    |
| Guest Pass Credits<br>Guest pass credits allow you to bring non-members to the club in<br>accordance with the club's guest policies.                                                                                                    | Date range     Visit Type       Q     ~       Enter search term |
| <b>50</b> Available Guest Pass Credits                                                                                                    | MATCHES: 0                                                      |
| (¢                                                                                                    | DATE CHECKIN TIME                                               |
| Emergency Contact Info<br>Edit Emergency Contact Info<br>Contact Name: Michael States States | No matching re                                                  |

## Payments:

Once registration renewal opens, please secure your membership by making a payment. Please click on the red banner in the top of your account summary. Once you have clicked on your dues payment, you will choose your method of payment and be taken to a second screen to check out. When paying by credit card, be sure to enter credit card number, expiration date, and CVV.

| Welcome, Jane J                            | etson                 |
|--------------------------------------------|-----------------------|
| ccount Summary :                           | Members               |
| Your dues payment status is: Unpaid Pay no | 🗩 🌋 🔒 Jane Jetson Adi |
| Acct #: 5705                               | Gaarraa lataan Ad     |
| Account Type: Test Admin                   | George Jetson Ad      |
| Primary Contact: Jane Jetson               | Judy Jetson Chi       |
| Username: sdfsdfsd                         | Elroy Jetson Chi      |
| Year Registered: 2022                      |                       |
| Address: 123 Seminole Pool Lane            |                       |
| City: Fitchburg                            |                       |
| State: WI                                  | Visit History         |
| <b>Zip</b> : 53711                         |                       |
|                                            | Year to Date V All    |
| uest Pass Credits                          | Date range Visit      |

Quick Tips:

1) Please make sure the "Credit or Debit" option is selected at the bottom of the page. Otherwise you will get an error and be unable to move forward.

| PAYMENT METHOD                                                                                                    |                 |           |
|----------------------------------------------------------------------------------------------------|-----------------|-----------|
| If you are placing an order for which there is no charge, pick any available payment method. It will be ignored on the next screen and you will be able to | o simply submit | he order. |
| Credit or Debit                                                                                                    | ۲               | )         |
|                                                                                                    | $\smile$        | Next      |

We look forward to seeing all of you in a few months at our favorite place to cool off and spend time with our friends and family!

If you have any questions or need assistance with any changes, please contact Becca at <u>membership@seminolepool.org</u>.